# Schnellstartanleitung

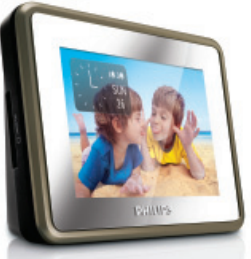

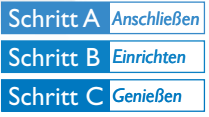

AJL303

### Verpackungsinhalt?

Folgende Teile müssen sich in der Verpackung befinden.

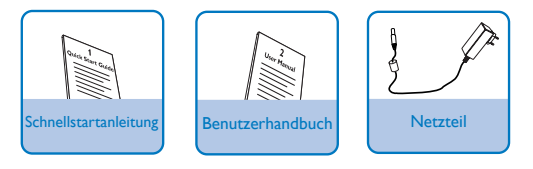

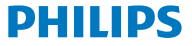

### Schritt A Anschließen

Verbinden Sie das mitgelieferte Netzteil mit dem Gerät und der Steckdose.

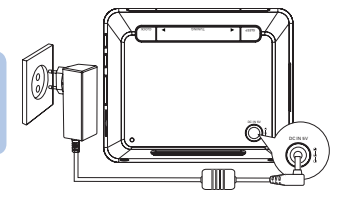

# Schritt B Einrichten

#### Wählen Sie die Sprache für die Bildschirmanzeige aus.

Drücken Sie die Taste MENU.

→ Das Home-Menü wird angezeigt.

Wählen Sie [Einstellungen], und drücken Sie dann auf OK.

Das Einstellungsmenü wird angezeigt.

Wählen Sie [Sprache], und drücken Sie dann auf OK.

Wählen Sie eine Option aus, und drücken Sie anschließend zur Bestätigung auf OK.

Um das Einstellungsmenü zu verlassen, drücken Sie die Taste MENU.

# Schritt B Einrichten

| Uhrzeit und Datum einstellen                                                                                |
|----------------------------------------------------------------------------------------------------|
| Drücken Sie die Taste MENU.                                                                                 |
| Wählen Sie [Einstellungen] -> [UHR] -> [Uhrzeit-Einstellung], und<br>drücken Sie anschließend auf OK.       |
| Orücken Sie die Taste ▲▼, um die Stunden einzustellen, und drücken Sie zur Bestätigung auf OK.              |
| <sup>4</sup> Drücken Sie die Taste ▲▼, um die Minuten einzustellen, und drücken Sie zur Bestätigung auf OK. |
| 5<br>Wählen Sie [Datum einstellen], und drücken Sie anschließend auf<br>OK.                                 |
| 6 Drücken Sie die Taste ▲▼, um den Tag einzustellen, und drücken Sie zur Bestätigung auf OK.                |
| Drücken Sie die Taste AV, um den Monat einzustellen, und drücken Sie zur Bestätigung auf OK.                |
| 8 Drücken Sie die Taste ▲▼, um das Jahr einzustellen, und drücken<br>Sie zur Bestätigung auf OK.            |
| 9 Um das Einstellungsmenü zu verlassen, drücken Sie die Taste MENU                                          |
| Alarm_Timer einstellen                                                                                      |

Drücken Sie die Taste ALARM 1/ALARM 2.

 Das Alarm 1-/Alarm 2-Symbol und die Ziffern der Uhranzeige werden angezeigt.

### Schritt B Einrichten

Drücken Sie die Taste AV, um die Stunden einzustellen, und drücken Sie zur Bestätigung auf OK.

Drücken Sie die Taste AV, um die Minuten einzustellen, und drücken Sie zur Bestätigung auf OK.

 Zur eingestellten Zeit ertönt das Alarmsignal, und die Lautstärke erhöht sich stufenweise.

#### Hinweis:

Halten Sie im Foto- oder Musikmodus die Taste ALARM 1/ALARM 2 gedrückt, um das aktuelle Foto/die aktuelle Musikwiedergabe als Alarmfoto oder Alarmmusik einzustellen.

### Schritt C Genießen

#### Uhr anzeigen

Drücken Sie die Taste MENU.

Wählen Sie [UHR], und drücken Sie dann auf OK.

 Die aktuelle Zeit und der Alarmstatus werden vor einem Hintergrund aus Fotos aus dem internen Speicher angezeigt.

#### Hinweis:

- Um die Position der Uhr auf dem Display zu ändern (es stehen 5 Positionen zur Auswahl), drücken Sie die Taste CLOCK.
- Sie können die Art der Uhranzeige ändern (entweder analog oder digital), indem Sie [Einstellungen] -> [Uhrentyp] -> [Format] auswählen.

# Schritt C Genießen

#### FM-Radio hören

### Drücken Sie die Taste MENU.

Wählen Sie [Einstellungen] -> [Tuner-Auto-Programm], und drücken Sie anschließend auf OK.

- Alle verfügbaren Sender werden programmiert.
- Nach der Speicherung aller Sender wird die Wiedergabe des ersten voreingestellten Senders automatisch gestartet.

Drücken Sie die Taste AV, um den gewünschten Radiosender auszuwählen

#### Fotowiedergabe

Stecken Sie eine SD-/MMC-Speicherkarte in den SD-/MMC-Karteneinschub.

- Wählen Sie [FOTO] aus dem Home-Menü aus.
- Es werden Miniaturansichten der auf der Speicherkarte gespeicherten Bilder angezeigt.

Drücken Sie auf OK.

 Es wird eine Diashow der gewählten, gespeicherten Bilder gestartet.

#### Hinweis:

- Drücken Sie im Foto- oder Uhrzeitmodus die Taste TUNING 
  , um das vorherige/nächste Foto zu wählen. Drücken Sie anschließend die Taste 
  , um das Foto im oder gegen den Uhrzeigersinn zu drehen.
- Drücken Sie im Fotomodus die Taste CLOCK, um die Uhrzeit 10 Sekunden lang anzuzeigen.

# Schritt C Genießen

### Musikwiedergabe

Stecken Sie eine SD-/MMC-Speicherkarte in den SD-/MMC-Karteneinschub.

Wählen Sie [MUSIK] aus dem Home-Menü aus.

Drücken Sie die Taste **AV**, um einen Ordner/eine Datei auszuwählen.

Drücken Sie auf OK.

→ Die Datei wird angezeigt.

Tipp Im Benutzerhandbuch sind die Wiedergabefunktionen und zusätzlichen Funktionen im Detail beschrieben.

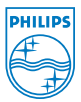

© Royal Philips Electronics N.V. 2008 All rights reserved.

http://www.philips.com

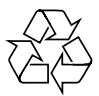

PDCC-SY/ZYL-0839